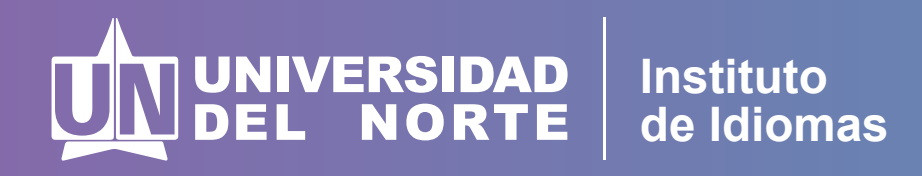

## Instructivo para inscripciones y pagos de **cursos libres de Idiomas**

Este instructivo corresponde solo para pagos en línea de personas naturales. Si usted va a hacer el pago a nombre de una empresa, por favor enviar un correo a iidiomas@uninorte.edu.co donde le daremos las indicaciones para realizar el pago.

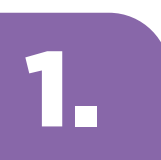

Ingrese al enlace correspondiente: https://tananeo.uninorte.edu.co/marketplace/main/login.zul

# 2.

Ingrese aquí su correo electrónico y la clave o contraseña (Si tiene relación o tenido con la Universidad del Norte. Si no recuerda su clave, deberá reestablecerla).

Si es primera vez que tiene relación con Uninorte, deberá crear una cuenta nueva y recibirá un correo para activar la cuenta y continuar nuevamente con el proceso. Es importante que registre sus datos completos *(nombres completos, primer apellido y segundo apellido)* para facilitar la identificación en nuestros sistema.

|          | RSIDAD<br>Norte | ¿Qué necesitas t                       | ouscar?                   |
|----------|-----------------|----------------------------------------|---------------------------|
| CATÁLOGO |                 | Dependencias 🤟 Buscar en todo el sito  | Q BUSCAR                  |
|          | INGRESA CON     | I TU CORREO UNINORTE O CON UN CORRE    | O PERSONAL REGISTRADO     |
|          |                 | Si no tienes correo registrado, ingese | equi.                     |
|          | Correo          |                                        |                           |
|          | Ingrese correo  | electrónico                            |                           |
|          | Contraseña      |                                        | 201vidaste tu contraseña? |
|          | Contracto       |                                        |                           |

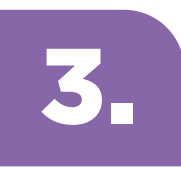

Después de ingresar con su usuario y contraseña, lo llevará al registro para inscribirse:

Dar click donde dice que acepta la autorización para el tratamiento de datos personales y diligenciar todos los campos.

| - > C il tananeo     | ouninorte.edu.co/marketplace/main/signir                                                                                                    | n/signin.zul                                                                |                                                                                                    |                                                                                                    |                           |            | * & ± | Incógnito (2) | 1 |
|----------------------|----------------------------------------------------------------------------------------------------|-----------------------------------------------------------------------------|----------------------------------------------------------------------------------------------------|----------------------------------------------------------------------------------------------------|---------------------------|------------|-------|---------------|---|
| SuAporte : Transac 🕚 | Dibujos de animale 📀 Recaudo Cartera Ta                                                                                                    | . 💿 Uninorte Catálogo 🛛 Pricio                                              | Salesforce 💮 www.imageneseduc                                                                                                    | 🕙 Uninorte Catálogo 🛛 😰 Pane                                                                                            | el - Pandiot 📋 QR Code Ge | nerator    |       |               |   |
|                      |                                                                                                    |                                                                             |                                                                                                    |                                                                                                    |                           |            |       |               |   |
|                      | = catálogo                                                                                                    | Dependencias v                                                              | Buscar en todo el sitio                                                                                                    | Q, BLS                                                                                                    | CAR                       |            |       |               |   |
|                      |                                                                                                    |                                                                             |                                                                                                    |                                                                                                    |                           |            |       |               |   |
|                      |                                                                                                    |                                                                             | REGISTRO DE USUARIO                                                                                                    |                                                                                                    |                           |            |       |               |   |
|                      |                                                                                                    |                                                                             |                                                                                                    |                                                                                                    |                           |            |       |               |   |
|                      | Autorización para el tratamiento de datos p                                                                                                    | ersonales                                                                   |                                                                                                    |                                                                                                    |                           |            |       |               |   |
|                      |                                                                                                    | minute de detes escanales                                                   |                                                                                                    |                                                                                                    |                           |            |       |               |   |
|                      | Acepto la autorización para el tratar                                                                                                    | miento de datos personales                                                  |                                                                                                    |                                                                                                    |                           |            |       |               |   |
|                      | Señor usuario, por favor verifique                                                                                                    | cuidadosamente que los datos                                                | registrados coincidas exactamente                                                                                                    | con los registrados en su o                                                                                             | focumento de identidad    | t (tipo de |       |               |   |
|                      | Señor usuario, por favor verifique<br>identificación, identificación, nomi                                                                                                    | cuidadosamente que los datos<br>bres, apellidos y fecha de nacim            | registrados coincidan exactamente<br>tiento).                                                                                                    | con los registrados en su o                                                                                             | documento de identidad    | i (tipo de |       |               |   |
|                      | Señor usuario, por favor verifique<br>identificación, identificación, nomi<br>Primer nombre*                                                                                                    | cuidadosamente que los datos<br>bres, apellidos y fecha de nacim            | registrados coincidan exactamente<br>niento).<br>Segundo nor                                                                                        | con los registrados en su e                                                                                             | documento de identidad    | f (tipo de |       |               |   |
|                      | Señor usuario, por favor verifique<br>identificación, identificación, nomi<br>Primer nombre*<br>Emma                                                                                                    | cuidadosamente que los datos<br>bres, apellidos y fecha de nacim            | registrados coincidan exactamente<br>niento).<br>Segundo nor                                                                                        | con los registrados en su o                                                                                             | documento de identidad    | 1 (tipo de |       |               |   |
|                      | Señor usuario, por favor verifique<br>identificación, identificación, nomi<br>Primer nombre*<br>Emma<br>Apellidos*                                                                                        | cuidadosamente que los datos<br>bres, apellidos y fecha de nacim            | registrados coincidan exactamente<br>niento).<br>Segundo nor<br>Tipo de Doco                                                                        | con los registrados en su o<br>mbre<br>umento*                                                                          | socumento de identidad    | l (tipo de |       |               |   |
|                      | Señor usuario, por favor verifique<br>identificación, identificación, nomi<br>Primer nombre*<br>Emma<br>Apellidos*<br>Robles                                                                              | cuidadosamente que los datos<br>bres, apellidos y fecha de nacim            | registrados coincidan exactamente<br>niento).<br>Segundo nor<br>Tipo de Doco<br>Cédula de                                                           | non los registrados en su o<br>mbre<br>umento*<br>Ciudadanía                                                            | tocumento de identidad    | f (tipo de |       |               |   |
|                      | Señor usuario, por favor verifique<br>identificación, identificación, nomi<br>Primer nombre*<br>Emma<br>Apellidos*<br>Robles<br>Número de identific                                                       | cuidadosamente que los datos<br>bres, apellidos y fecha de nacim<br>cación* | registrados coincidan exactamente<br>niento).<br>Segundo nor<br>Tipo de Docu<br>Cédula de<br>Confirmar nú                                           | mbre<br>umento*<br>Ciudadanía<br>imero de identificación*                                                               | tocumento de identidad    | f (tipo de |       |               |   |
|                      | Señor usuario, por favor verifique<br>identificación, identificación, nomi<br>Primer nombre*<br>Emma<br>Apellidos*<br>Robles<br>Número de identific<br>1146544880                                         | cuidadosamente que los datos<br>bres, apellidos y fecha de nacim<br>cación* | registrados coincidan exactamente<br>niento).<br>Segundo nor<br>Tipo de Docu<br>Cédula de l<br>Confirmar nú<br>114654488                            | non los registrados en su o<br>mbre<br>umento*<br>Ciudadanía<br>imero de identificación*<br>30                          | tocumento de identidad    | f (tipo de |       |               |   |
|                      | Señor usuario, por favor verifique<br>identificación, identificación, nomi<br>Primer nombre*<br>Emma<br>Apellidos*<br>Robles<br>Número de identific<br>1146544880<br>Correo electrónico*                  | cuidadosamente que los datos<br>bres, apellidos y fecha de nacim<br>cación* | registrados coincidan exactamente<br>niento).<br>Segundo nor<br>Tipo de Docu<br>Cédula de<br>Confirmar nú<br>114654480<br>Confirmar co              | no con los registrados en su o<br>mbre<br>umento*<br>Ciudadanía<br>imero de identificación*<br>80<br>irreo electrónico* | tocumento de identidad    | t (tipo de |       |               |   |
|                      | Señor usuario, por favor verifique<br>identificación, identificación, nomi<br>Primer nombre*<br>Emma<br>Apellidos*<br>Robles<br>Número de identific<br>1146544880<br>Correo electrónico*<br>emmarobles@gn | cuidadosamente que los datos<br>bres, apellidos y fecha de nacim<br>cación* | registrados coincidan exactamente<br>niento).<br>Segundo nor<br>Tipo de Doco<br>Cédula de<br>Confirmar nú<br>11465448i<br>Confirmar co<br>emmaroble | reo electrónico*                                                                                                    | tocumento de identidad    | f (tipo de |       |               |   |

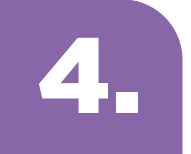

#### Dar click en el botón donde dice: Guardar

| Shttps://tananeouninorte.edu.co/ × +                             |                                                |                                                  |                   |         | v – ø             | × |
|------------------------------------------------------------------|------------------------------------------------|--------------------------------------------------|-------------------|---------|-------------------|---|
| ← → C 🔒 tananeo.uninorte.edu.co/marketplace/main/signin/signin/  |                                                |                                                  |                   | •• •2 ☆ | 🖪 🙆 Incógnito (2) | - |
| 🚺 SuAporte : Transac 🚯 Dibujos de animale 📀 Recaudo Cartera Ta 📀 | Uninorte Catálogo 📪 Inicio   Salesforce 💮 www. | mageneseduc 📀 Uninorte Catálogo 📘 Panel - Pandot | QR Code Generator |         |                   |   |
| E CATÁLOGO                                                       | Dependencias 🤟 Bustar en todo el situ          | Q, BUSCAR                                        |                   |         |                   | î |
|                                                                  |                                                | •••••                                            |                   |         |                   |   |
| Género*                                                          |                                                | Fecha de Nacimiento*                             |                   |         |                   |   |
| Femenino                                                         | *                                              | 7/12/87                                          | =                 |         |                   |   |
| Indicativo*                                                      |                                                | Celular*                                         |                   |         |                   |   |
| Colombia                                                         | *                                              | 3004441820                                       |                   |         |                   | 1 |
| No say un robot                                                  | INCAPTORA<br>Priceded - Namines                |                                                  |                   |         |                   | l |

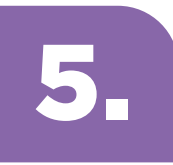

Una vez active su cuenta, en el espacio de dependencias ubicar al Instituto de Idiomas e identificar el idioma, nivel y horario en el que se va a matricular.

|                                                                             |               |                                                                                                    | 🛦 Mi cuenta - (emmaroblessanni)                                                                                                    | paek(itymail.com) (+ Salir | © Ayuda |
|-----------------------------------------------------------------------------|---------------|----------------------------------------------------------------------------------------------------|----------------------------------------------------------------------------------------------------|----------------------------|---------|
|                                                                             | QS            | ué necesitas busc                                                                                                    | ar?                                                                                                    |                            |         |
| = catalogo                                                                  | instituto d 🗸 | Buacar en todo el siño                                                                                                    | Q, BUSCAR                                                                                                    |                            |         |
| Inco     IE Lista de productas     Universidad     Instituto     de idiomas |               | Resultado                                                                                                    | os de búsqueda                                                                                                    |                            |         |
| FILTROS                                                                     | Nombre        | •                                                                                                    |                                                                                                    |                            |         |
| 🗆 Farmación                                                                 | FRANCES       | Francés 1 - Viernes 2<br>Aprender trancés amplia las posibilio                                                               | t:30 p.m 6:30 p.m.<br>dades de ingresar en el mercado laboral                                                                                                  | DETALLE                    |         |
| FECHA DE INICIO                                                             |               | internacional. Francia, es la quinta pr<br>las inversiones extranjeras. El francé<br>el teatro, las artes visuales, la danza | otencia comercial y el tercer país de acogida para<br>is es la lengua internacional de la cocina, la moda,<br>y la arguitectura, Animate aprender este idioma. | <b>\$</b> \$1.100.200      |         |
| ago 2022                                                                    |               | y vive su cultura.<br>Númers de horas por nivel: 64 horas<br>Númers de niveles: 8                                            |                                                                                                    |                            |         |
| 64 horas                                                                    |               | Fecha Inicio: 12/08/2022 Fech                                                                                                | ha fin: 02/12/2022 Duración en horas: 64                                                                                                    |                            |         |

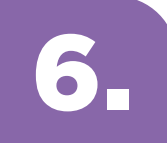

Revisar que sus datos se encuentren correctamente diligenciados.

| S https://tananeo.uninorte.edu.co/  | X M Settings - emmaroblessanmigue: X 📀 P                                                | ttps://tananeo.uninorte.edu.co/i × +    |                                      |                                              | ~ - ø x                          |
|-------------------------------------|-----------------------------------------------------------------------------------------|-----------------------------------------|--------------------------------------|----------------------------------------------|----------------------------------|
| ← → C 🗎 tananeo.unin                | orte.edu.co/marketplace/user_account/payment/                                           | payment_layout.zul                      |                                      |                                              | 🎨 🕁 🖪 🙆 Incógnito (2) 🚦          |
| \Lambda SuAporte : Transac 🕘 Dibujo | is de animale 🛞 Recaudo Cartera Ta 🛞 Uninor                                             | te Catálogo 🗢 Inicio   Salesforce 🛞 www | wimageneseduc 🛞 Uninorte Catálogo    | 🔋 Panel - Pardot 📋 QR Code Generati          | x_                               |
|                                     |                                                                                         |                                         | A Mo                                 | cuenta - (emmaroblessanmiguel@gmail.com) 👄 S | laitr   © Ayuda                  |
|                                     |                                                                                         | کQué nece:                              | sitas buscar?                        |                                              |                                  |
|                                     | = Catálogo                                                                              | Dependencias 🤟 Boscar en todo el s      | tto                                  | Q, BUSCAR                                    |                                  |
|                                     | Fecha de inicio: 14/10/2022<br>Fecha de finalización: 09/12/2022<br>Precio: \$1.100.200 | Francés 1 - Viernes                     | 2:30 p.m 6:30 p.m.<br>De Inscripción |                                              |                                  |
|                                     | Información básica                                                                      |                                         |                                      |                                              |                                  |
|                                     | Primer nombre                                                                           |                                         | Segundo nombre                       |                                              |                                  |
|                                     | Emma                                                                                    |                                         |                                      |                                              |                                  |
|                                     | Apellidos                                                                               |                                         | Tipo de Documento                    |                                              |                                  |
|                                     | Robles                                                                                  |                                         | Cédula de Cludadanía                 | *                                            |                                  |
|                                     | Número de identificación                                                                |                                         | Correo electrónico                   |                                              |                                  |
| Escribe aquí para bu                | scar 🛛 🛤 🗖                                                                              | i 🤌 🧌 💷 🐝                               | Dirección                            | ~ õ 😗 🗬                                      | 31°C ^ 📥 40 💬 🖧 ESP 21/09/2022 😨 |

7.

#### Dar click donde dice: Inscribirse

| Femenino                                                                                               | * | 7/12/87     | -2,000,000                                                      |  |
|----------------------------------------------------------------------------------------------------|---|-------------|-----------------------------------------------------------------|--|
| Tipo de teléfono                                                                                       |   | Indicativo  |                                                                 |  |
| Celular                                                                                                |   |             |                                                                 |  |
| Celular                                                                                                |   |             |                                                                 |  |
| 3004441820                                                                                             |   |             |                                                                 |  |
|                                                                                                    |   |             |                                                                 |  |
|                                                                                                    |   |             |                                                                 |  |
| Bloque de información adicional                                                                        |   |             |                                                                 |  |
|                                                                                                    |   |             |                                                                 |  |
| Empresario                                                                                             |   | 0           | Empleado                                                        |  |
| Empresario                                                                                             |   | •           | Empleado<br>Estudiante Universitario                            |  |
| Empresario Independiente Estudiante Colegio                                                            |   | 6           | Empleado<br>Estudiante Universitario<br>Desempleado             |  |
| Empresario Empresario Independiente Estudiante Colegio Inactivo Laboralmente (oficios                  |   | 0<br>0<br>0 | Empleado<br>Estudiante Universitario<br>Desempleado             |  |
| Empresario     Engresario     inoependiente     Estudiante Colegio     inactivo Laboraimente (oficios) |   |             | Empleado<br>Estudiante Universitario<br>Desempleado<br>Jubilado |  |
| Empresario     Engresario     Independiente     Estudiante Collegio     Inactivo Laboralmente (oficios |   |             | Empleado<br>Estudiante Universitario<br>Desempleado<br>Jubilado |  |

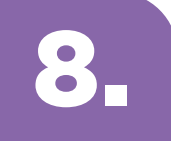

Dar click donde dice: Acepto reglamento de pago y seleccione si aplica algún tipo de descuento.

|                                                                                         |                                       | 👗 Mi cuenta - (emmarchiessamigue | k()gmail.com) (+ Salir |
|-----------------------------------------------------------------------------------------|---------------------------------------|----------------------------------|------------------------|
|                                                                                         | ¿Qué necesita                         | as buscar?                       |                        |
| = CATÁLOGO                                                                              | Dependencias 🤟 Biacar en todo el sito | Q BUSCAR                         |                        |
|                                                                                         | Francés 1 - Viernes 2:3               | 30 p.m 6:30 p.m.                 |                        |
| Fecha de inicio: 14/10/2022<br>Fecha de finalización: 09/12/2022<br>Precio: \$1.100.200 |                                       |                                  |                        |
| > Reglamento de pago                                                                    |                                       |                                  |                        |
| Acepto el reglamento de pago                                                            |                                       |                                  |                        |
| Escoia descuento de su pre                                                              | ferencia E                            | lesumen                          |                        |
| Escoja descuento de su pre                                                              | refericia                             | esumen                           |                        |
|                                                                                         |                                       |                                  |                        |
| 0                                                                                       |                                       | Precio inicial:                  | \$1.100.200 COP        |

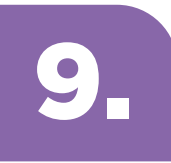

En caso que aplique algún tipo de descuento, seleccione la opción y anexe el soporte que certifique que puede acceder a ese descuento.

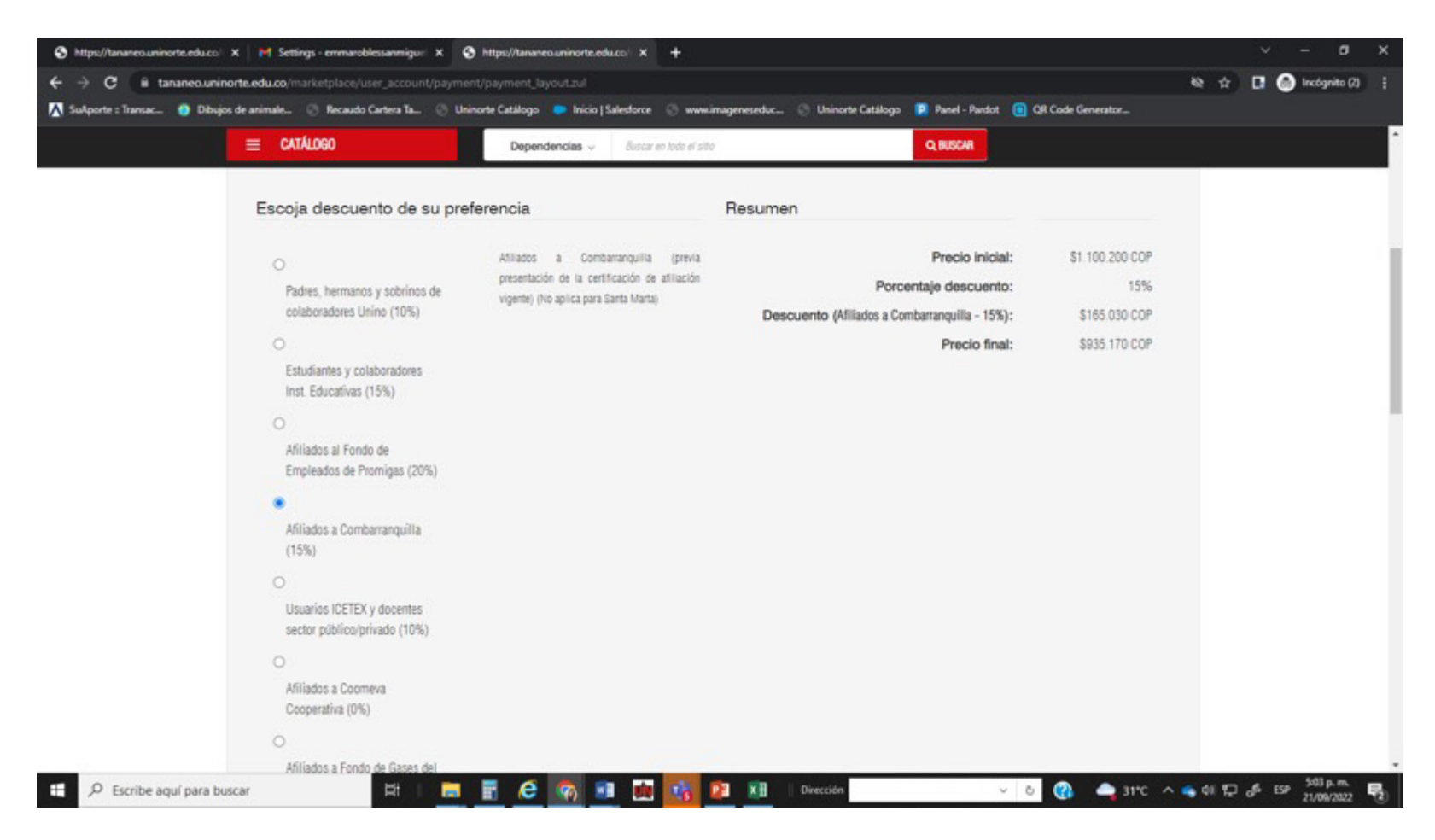

### 10.

#### Seleccione el medio de pago:

|                                                       | Kelly Johana                                                                                                  |
|-------------------------------------------------------|----------------------------------------------------------------------------------------------------|
| Kelly Johana<br>ksanmiguel@uninorte.edu.co            | MEDIOS DE PAGO                                                                                                |
| ¿Vas a pagar con la cuenta o tarjeta de alguien más?  | Selecciona el medio de pago                                                                                   |
| Cambiar datos del pagador                             | Tarjeta de Crédito / Débito / Prepago                                                                         |
| Total a passar                                        | Tarjeta de Crédito / Débito / Prepago                                                                         |
| \$ 880.160,00                                         | Cuentas débito ahorro y corriente (PSE)                                                                       |
| () Tu proceso de pago expirará en 30 minutos          | No deseo continuar el proceso                                                                                 |
| Referencia<br>100000014600                            | Si lo requieres puedes contactarte con la empresa en el correo electrónico<br>asist_tesoreria@uninorte.edu.co |
| Descripción<br>Francés 1 - Viernes 2:30 p.m 6:30 p.m. |                                                                                                    |
| Fecha<br>2022-09-21 17:09:51                          |                                                                                                    |
| Sesión<br>81764146                                    |                                                                                                    |

# En caso que no se realice el pago en el mismo momento de la inscripción, este será el paso a paso:

### 1.

Ingresar al enlace de Market Place:

#### https://tananeo.uninorte.edu.co/marketplace/

e ingresar a "mi cuenta"

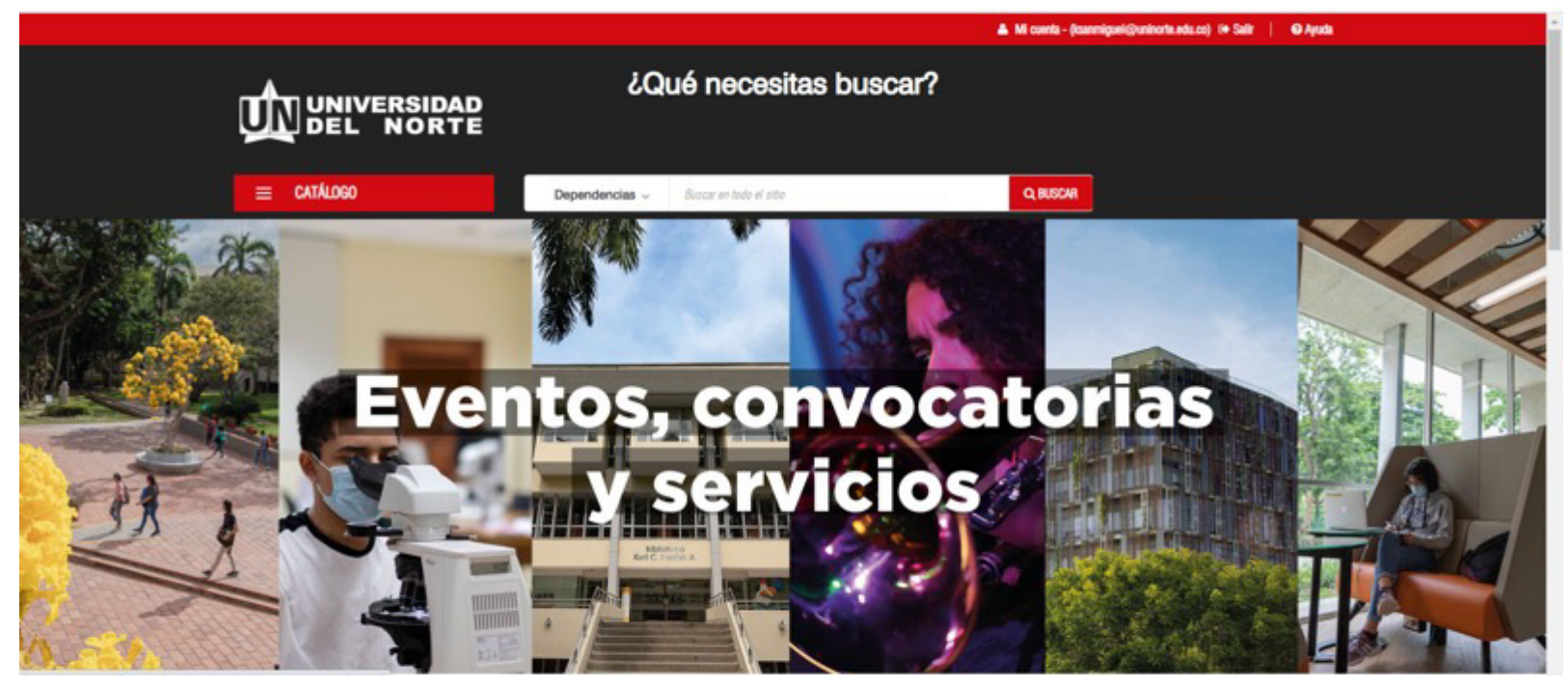

# 2.

Ingresar a mis compras e inscripciones:

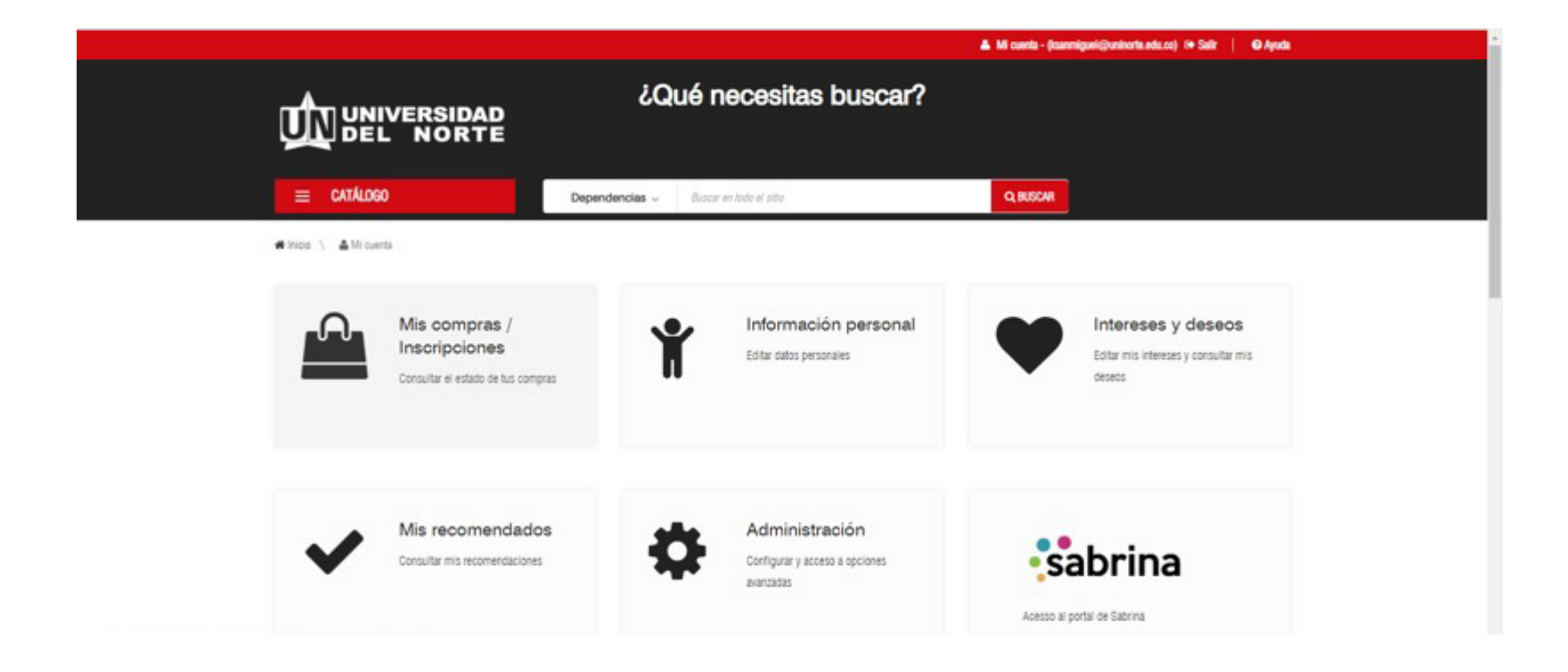

3.

4.

#### Ingresar a pendientes por pagar:

|                                                    | ▲ Mi conta - (tamniguri()unitorfa.edu.co) (* Salir   @ Anuda<br>¿Qué necesitas buscar? |                                                                                                    |                       |  |
|----------------------------------------------------|----------------------------------------------------------------------------------------|----------------------------------------------------------------------------------------------------|-----------------------|--|
| E CATÁLOGO                                         | Dependencias - disc                                                                    | ar en todo el sitio Q BUSCAR                                                                                                    |                       |  |
| 希 Înicio 🛝 🔺 Mi cuenta 🔪 🚔 Compras / Inscripciones |                                                                                        |                                                                                                    |                       |  |
| COMPRAS / INSCRIPCIONES                            | FRANCES                                                                                | Francés 1 - Viernes 2.30 p.m 6:30 p.m.                                                                                                    | DESCARGAR CERTIFICADO |  |
| <ul> <li>Compras e inscripciones</li> </ul>        |                                                                                        | Aprender trancés amplia las posibilidades de ingrésar en el mancado laborar<br>internacional. Francia, es la quinta potencia comercial y el tarcer país de acogida<br>para las insertiores eterpaíses. El francés es la baneau internacional de la ocotina. In | SELECCIÓN ACTIVIDADES |  |
| <ul> <li>Pendiente por pagar</li> </ul>            |                                                                                        | moda, el textro, las artes visuales, la danca y la arquitectura. Anímate aprender este<br>idioma, y vive su cultura.                                                                                                    | DETALLE               |  |
|                                                    |                                                                                        | Número de horas por nivel: 64 horas<br>PAGO PENDIENTE                                                                                                    | HISTORIAL DE PAGO     |  |
|                                                    |                                                                                        |                                                                                                    |                       |  |

Dar click donde dice Gestionar pago:

|                                                    | 29 Al Company and Al                                                                                                    |
|----------------------------------------------------|----------------------------------------------------------------------------------------------------|
| = catálogo                                         | Dependencias - Buscar en todo el sitio Q BUSCAR                                                                                                    |
| 🖷 Inicia 🛝 🔺 Mi cuenta 👌 🚔 Compras / Inscripciones |                                                                                                    |
|                                                    | Pendiente por pagar                                                                                                    |
| COMPRAS / INSCRIPCIONES                            |                                                                                                    |
| Compras e inscripciones                            | PRANCES Aprender francés ar publicidades de ingerser en el mercado laboral mermacional. Francés arapíta las posibilidades de ingerser en el mercado laboral internacional. Francés es la equinta potencia comercial y el tercer país de acogida posibili inserimenta arbitrates 6 filomenta internacional de la norma la |
| <ul> <li>Pendiente por pagar</li> </ul>            | moda, el teatro, las artes visuales, la danca y la arquitectura. Animate aprender este<br>Idioma, y vire su cultura.<br>Número de horas por nivel: 64 horas                                                                                                    |
|                                                    | Método de pago: sago en línea                                                                                                    |
|                                                    | Estado de la Inscripción: Acetada                                                                                                    |
|                                                    |                                                                                                    |
|                                                    |                                                                                                    |
|                                                    |                                                                                                    |

5. Dar click donde dice: Pago en línea

| DEL NORTE                                                                                                    |                                       |                                                  |
|----------------------------------------------------------------------------------------------------|---------------------------------------|--------------------------------------------------|
| = CATÁLOGO                                                                                                    | Dependencias ~ Duscar en todo el alto | Q BUSCH                                          |
| Inicial \ ▲Mi cuenta \                                                                                                    |                                       |                                                  |
| 🎦 Pagos<br>Francés 1 - Sábados 8:30 a.<br>Pago inicial                                                                                            | m 12:30 m                             |                                                  |
| Valor: \$1.100.200 COP<br>Fecha: 14/07/2022 10:29AM<br>Estado: Pendiente por pago<br>Metodo de pago: En línea<br>Referencia de pago: 100000014602 |                                       | PAGO EN LÍNEA<br>CAMBIAR CONDICIONES COMERCIALES |
| ◆ REGREGAR                                                                                                    |                                       |                                                  |

6.

Seleccione el medio de pago:

|                                                       | Kelly Johana 🗸                                                                                                |
|-------------------------------------------------------|----------------------------------------------------------------------------------------------------|
| Kelly Johana<br>ksanmiguel@uninorte.edu.co            | MEDIOS DE PAGO                                                                                                |
| ¿Vas a pagar con la cuenta o tarjeta de alguien más?  | Selecciona el medio de pago                                                                                   |
| Cambiar datos del pagador                             | Tarjeta de Crédito / Débito / Prepago                                                                         |
| Total a pagar<br>\$ 880.160,00                        | Tarjeta de Crédito / Débito / Prepago<br>Gree<br>Cuentas débito ahorro y corriente (PSE)                      |
| 🕚 Tu proceso de pago expirará en 30 minutos           | No deseo continuar el proceso                                                                                 |
| Referencia<br>100000014600                            | Si lo requieres puedes contactarte con la empresa en el correo electrónico<br>asist_tesoreria@uninorte.edu.co |
| Descripción<br>Francés 1 - Viernes 2:30 p.m 6:30 p.m. |                                                                                                    |
| Fecha<br>2022-09-21 17:09:51                          |                                                                                                    |
| Sesión<br>81764146                                    |                                                                                                    |

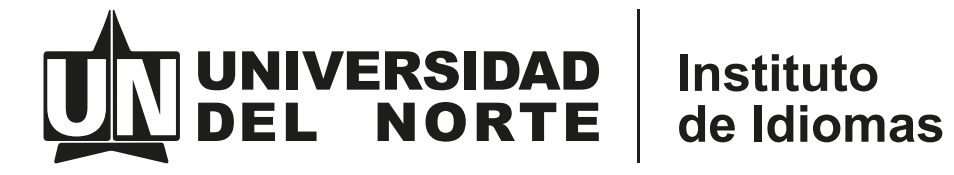